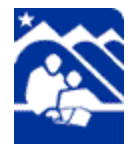

**Online Payments** 

# Online payments will be available beginning April 9, 2012.

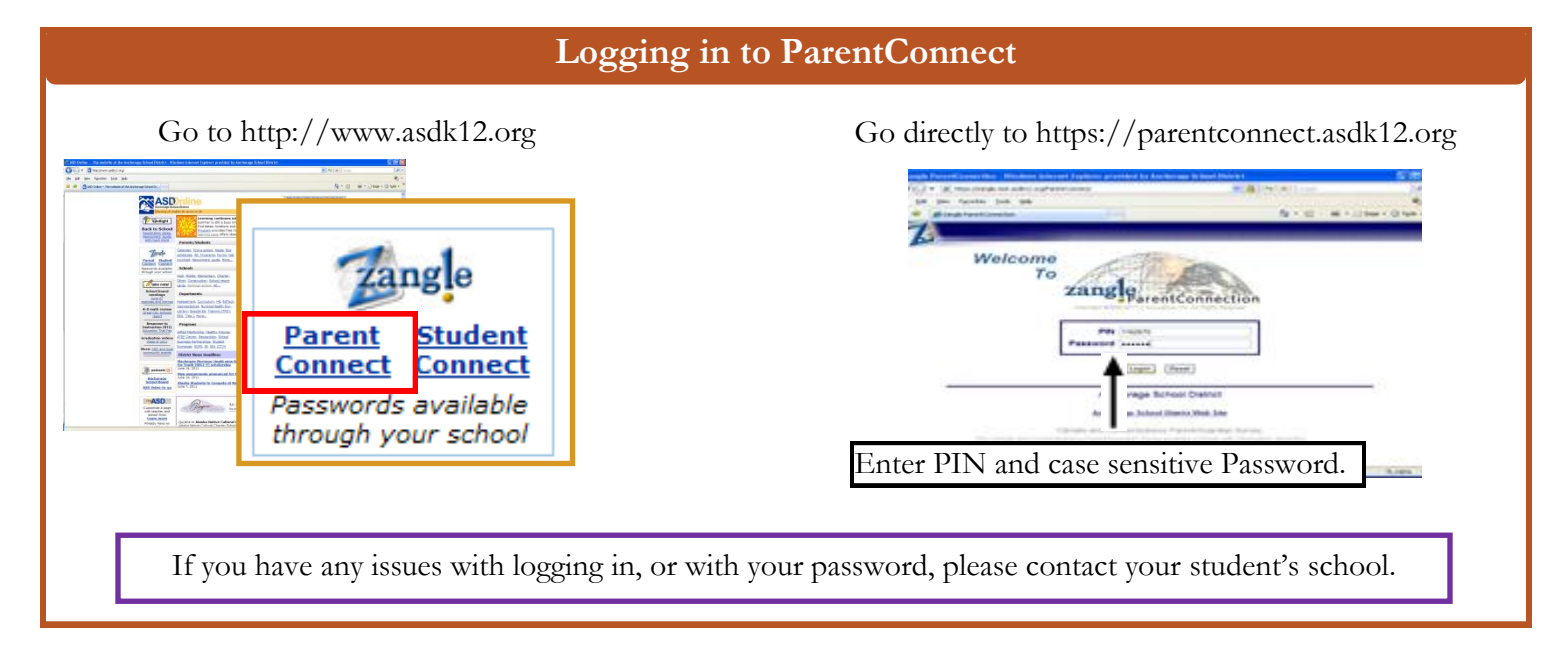

#### **Available Information** 🔁 🕢 - 🕫 http ect 📆 Z Test 🔊 Z Staging 👔 Z Production 👔 IFAS Training 🝙 IFAS 🏧 DFCU 📆 Dist. Katherine Jones zangle es (Grade 6 Mirror Lake Middle School) 💌 Activity Fees Account Email Notificati ons Help About Sign Or News **Demographics** Contacts zangle Schedule Attendance Assignments Activity Fees Account Email Notifications Help About Sign Out Marks Transcript 1. Activity Fees: Pay for activities **GPA** and school lunches. Grad Rgmnts 2. Account: View and change your Testing ParentConnect account settings. **Activities** 3. Email Notifications: Determine whether or not you receive email notifications. Important Note 4. Help: Get Help information. Please note: Every contact you approved 5. About: Displays Copyright and to have Web Access will be able to view Version info. all of the items listed. If you have any 6. Sign Out: Logs you out of your questions regarding "contact access" call ParentConnect account. the appropriate school.

## **#1** Activity Fee Payment Selection

| SD Store         | Shopping Cart                             | Purchase History                             | Meal Plan                      |                                                                                                    |
|------------------|-------------------------------------------|----------------------------------------------|--------------------------------|----------------------------------------------------------------------------------------------------|
| A                | SD Fee Paym                               | ents                                         |                                |                                                                                                    |
| W                | /elcome, Please be<br>you would like to m | gin by choosing a st<br>ake a purchase for i | udent.<br>multiple students yc | ou may change your selection at any time.                                                                           |
| <b>1</b> →<br>2→ | Student: Anthony<br>Selection: SPOR       | Jones (Grade 6 , Mirror Lal                  | ke Middle School) 👻            | 1. Select the <b>Student</b> that you are paying for (if you have more than                                         |
|                  | Price: 90.00<br>"This item's price has l  | been lowered to calcula                      | ite for Family Cap             | <ul> <li>2. Selection – Choose sport or activity that you will pay for by selecting the drop down arrow.</li> </ul> |

#### #2 ASD Shopping Cart Check Out **ASD Shopping Cart Check Out** Activity Fees ASD Store Shopping Cart (1) **ASD Shopping Cart Check Out Billing Information** Address Information **Credit Card Information** Credit Card: Visa Georgia Jones Name: (As it appears on your credit card) Credit Card #: 12340000000000 Address: 1234 Somewhere Lane Expire (mm/yy): 1 ▼ / 2014 City: Eagle River CVV2: 123 Where is the CVV2 id? State: AK Zip: 99577 Phone: 9071234567 1. Verify address; it must myemail@yahoo.com match Credit Card address. Email: 2. Enter Credit Card ▶ Continue information. 3. Select Continue. #4 Anchorage School District Receipt Your Order Is complete! Anchorage School District Receipt

Product ID

2. Check email for receipt.

Anthony Jones (Grade 6 , Mirror Lake Middle School Z7550015 SPORTS FEE - TRACK \$90.00

1. Print receipt or

Description

Sub Total:

Price

\$90.00

Receipt: WP000162 Bank Receipt#: 1357224266.43A4

Student ID

Credit Card: VISA

Total Charged: 90.00

Credit Card #: xxxxxxxxxxx0008

E-Mail: myemail@yahoo.com

Name:

Transaction Date: Tuesday, March 27, 2012 11:48 AM

Student Name

## Order Summary Student ID Student Name Product ID Description Price Anthony Jones (Grade 6 , Mirror Lake Middle School Z7550015 SPORTS FEE - TRACK \$90.00 Grand Total: \$90.00 Billing Summary ✓ Complete Your Order Contact Info **Credit Card Info** Name: Georgia Jones Crdit Card Type: Visa Address Credit Card #: 476100000000000 123 Somewhere Lane Eagle River, AK 99577 Expire 1 / 2013 CVV2: 123 Phone: 9071234567 Email: myemail@yahoo.com ► Edit ✓ Complete Your Order 1. Verify payment information is correct. 2. Select Complete Your Order.

**#3 Order Summary** 

Online Payments will be available on Monday, April 9<sup>th</sup>, 2012.